#### InfraWare, Inc.

# How to verify digitally signed documents

The PDF document you have is digitally signed. Electronic signatures are a new technology that guarantee that computer files have been created by the signer and that their contents have not been tampered with. To make confirmation of the validity of the electronic signature, please follow instructions below. 🛴 Infra Ware, Inc. 🖵

сы маналан сы маналан сөөхоос, коосы 8-2 9225 - TYTERA - TYTERA - TYTERA - TYTERA - TYTERA - TYTERA \*684208 L BIEI/ALITERST Contraction State State Sta Towner Constant 13 w 15 W States

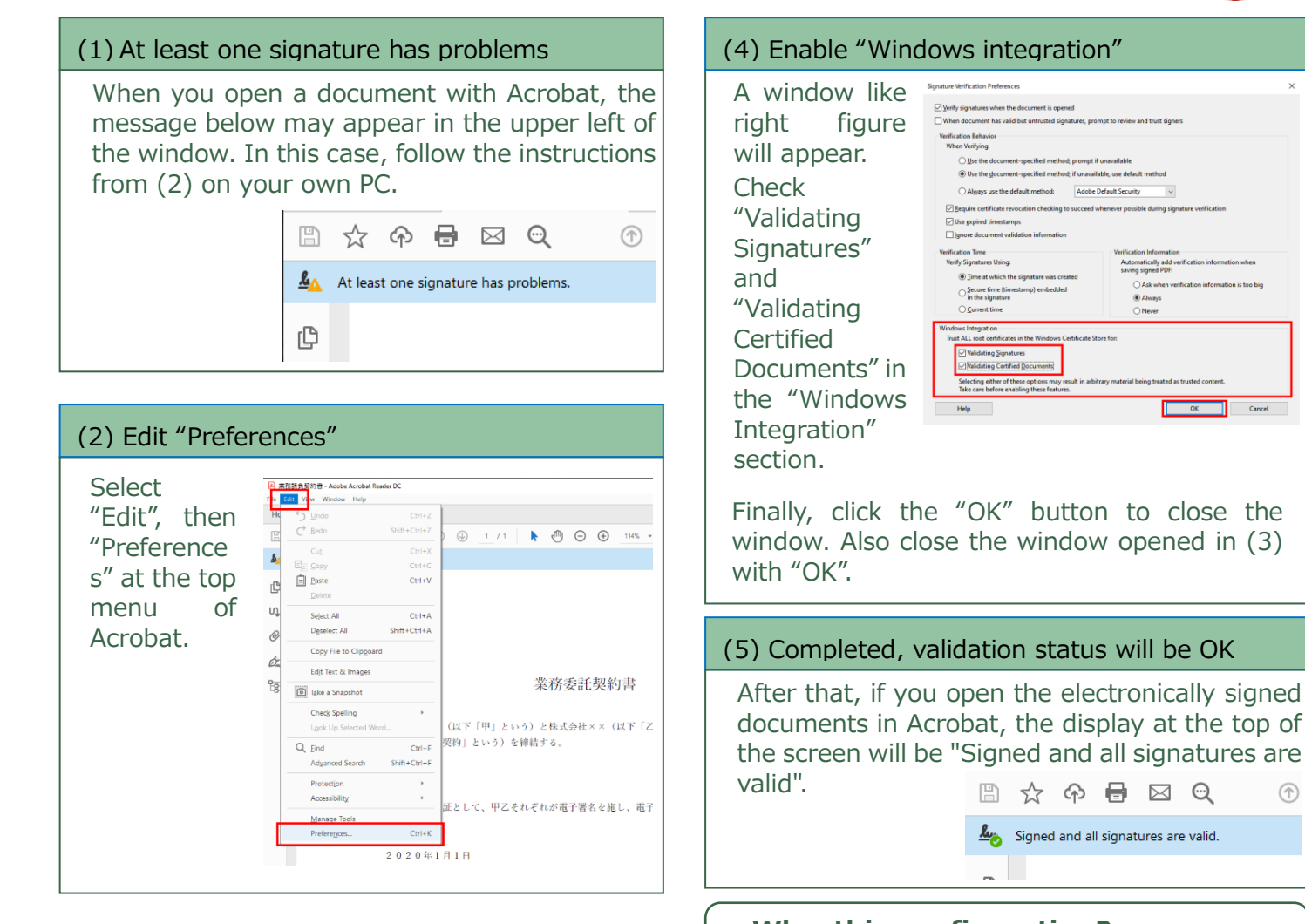

## (3) Configure "Verification" setting

The window below will open. Click "Signature" in the left side list, the right side will be displayed as below. Then, click the "More" button in the "Validation" section.

| Commenting                                                                                                    | Digital Signatures<br>Creation & Appearance                                               |      |
|----------------------------------------------------------------------------------------------------|-------------------------------------------------------------------------------------------|------|
| Seneral<br>Jage Display                                                                                                    | Control options for signature creation Set the appearance of signatures within a document | More |
| D & Multimedia                                                                                                    | Verification                                                                              |      |
| Accessibility<br>Adobe Online Services<br>imeil Accounts                                                                                                    | Control how and when signatures are verified                                              | More |
| dentity                                                                                                    | Identities & Trusted Certificates                                                         |      |
| nternet                                                                                                    |                                                                                           |      |
| avaScript                                                                                                    | Create and manage identities for signing Manage credentials used to to st documents       | More |
| anguage                                                                                                    | · manage creations are to that areaments                                                  |      |
| deasuring (2D)                                                                                                    |                                                                                           |      |
| deasuring (3D)                                                                                                    | Document Timestamping                                                                     |      |
| deasuring (Geo)                                                                                                    | · Conferent investment concernations                                                      |      |
| Autimedia (legacy)                                                                                                    | · Configure amesamp server secongs                                                        | More |
| Automedia (rust (regacy)                                                                                                    |                                                                                           |      |
| and and a second second s |                                                                                           |      |
| earch                                                                                                    |                                                                                           |      |
| ecurity                                                                                                    |                                                                                           |      |
| cearity (Enhanced)                                                                                                    |                                                                                           |      |
| ignatures                                                                                                    |                                                                                           |      |
| patting                                                                                                    |                                                                                           |      |
| iracker                                                                                                    |                                                                                           |      |
| rust Manager                                                                                                    |                                                                                           |      |
| Inits                                                                                                    |                                                                                           |      |
|                                                                                                    |                                                                                           |      |

# Why, this configuration?

We use a technology equivalent to a handwritten signature called a "electronic certificate". Certificate is issued by GMO GlobalSign K.K. after strict identification of the signer, called 1-2-3 certificate. 1-2-3 is a "public certificate" certified by CA/Browser forum, and it's root is pre-installed on Windows, Chrome and other major OS and browsers. The settings enables you to verify signature.

### InfraWare, Inc.

The document was created by InfraWare, Inc., the JCAN certificate issuer. For more information, please see the URL below. https://www.infraware.net/support/acrobat-verify/